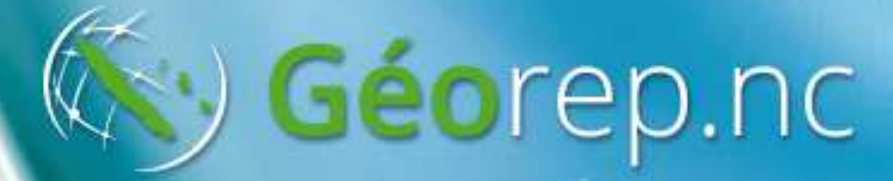

### L'explorateur cartographique

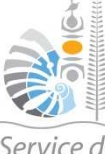

DTSI **Direction des Technologies** et des Services de l'Information Service de la Géomatique et de la Télédétection

# Qu'est-ce que c'est ? A quoi ça sert ?

### Notre « Google Earth » calédonien

- Permet de se repérer ;
- Permet de découvrir le territoire calédonien en se promenant sur les photos aériennes ;
- Permet de prendre connaissance de l'état de notre territoire au travers de thématiques gérées par le gouvernement de la Nouvelle-Calédonie.
- Composé de « Widget » = « Window + Gadget », c'est un outil présenté dans une fenêtre.

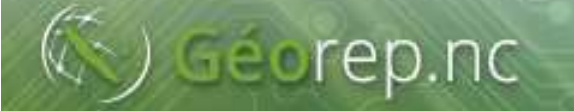

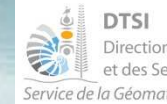

### Les fonds cartographiques

Images satellites et photos aériennes

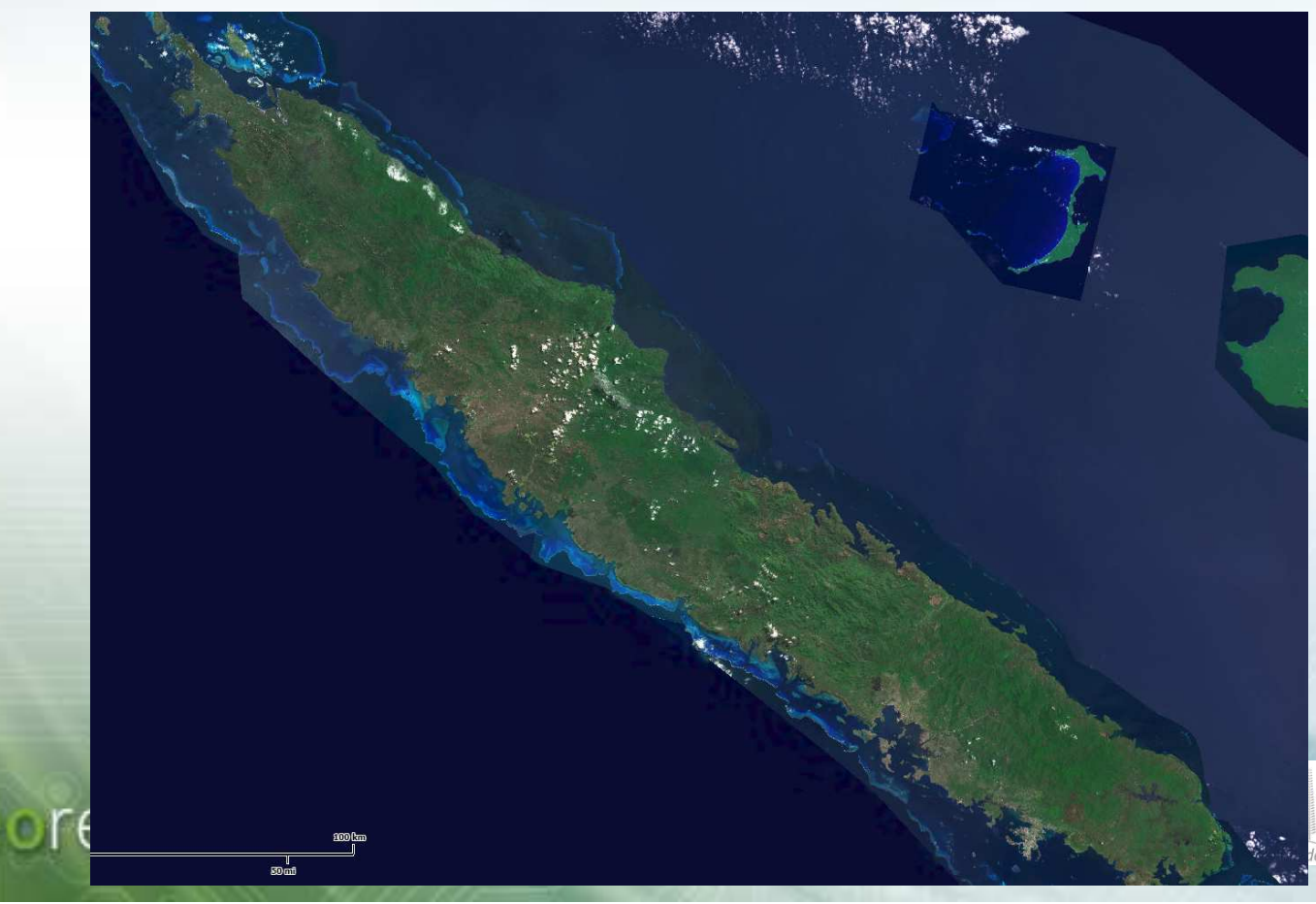

DTSI Direction des Technologies et des Services de l'Information e la Géomatique et de la Télédétection

### Les fonds cartographiques

Images satellites et photos aériennes

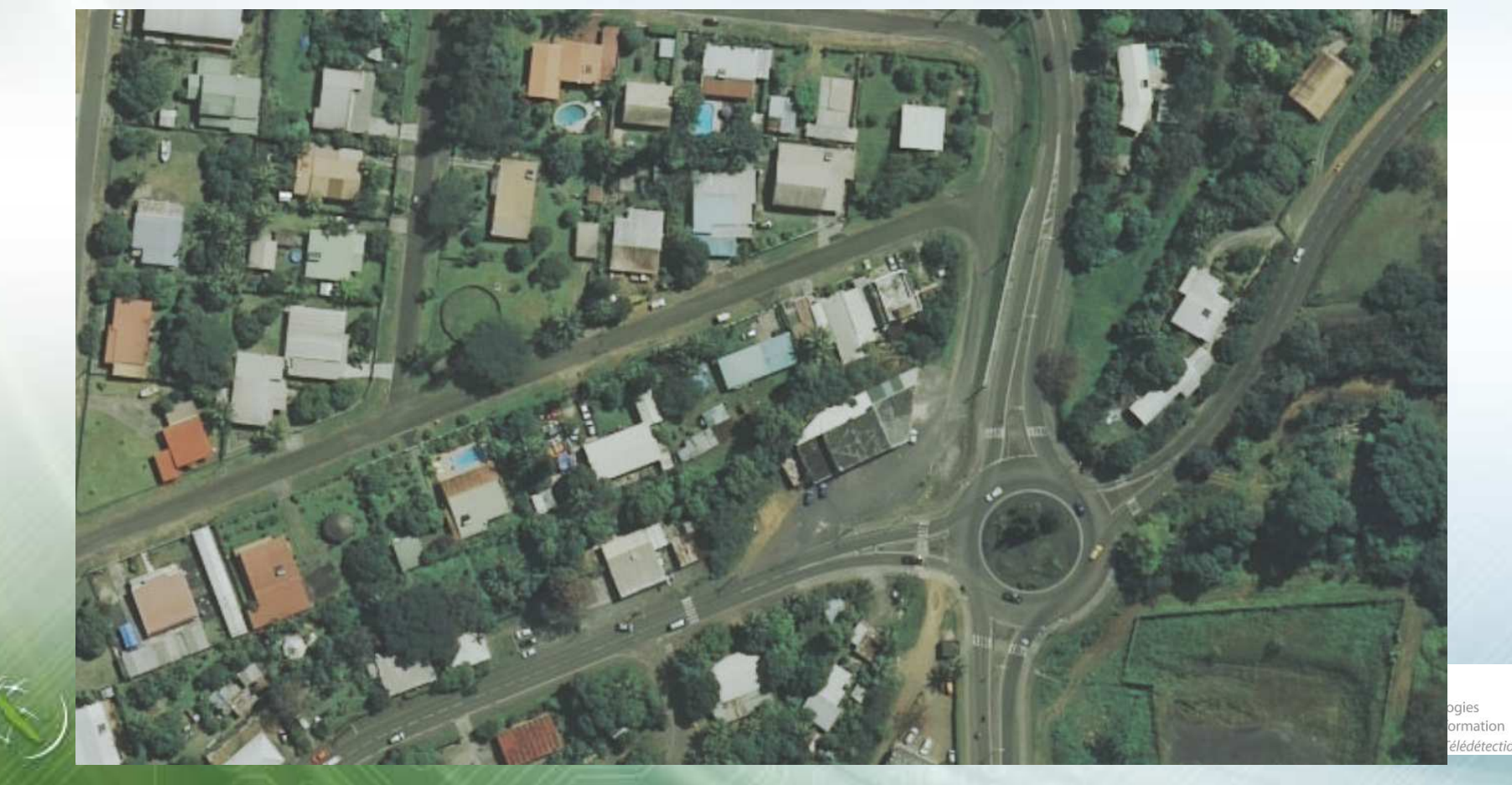

### Les fonds cartographiques

Images satellites

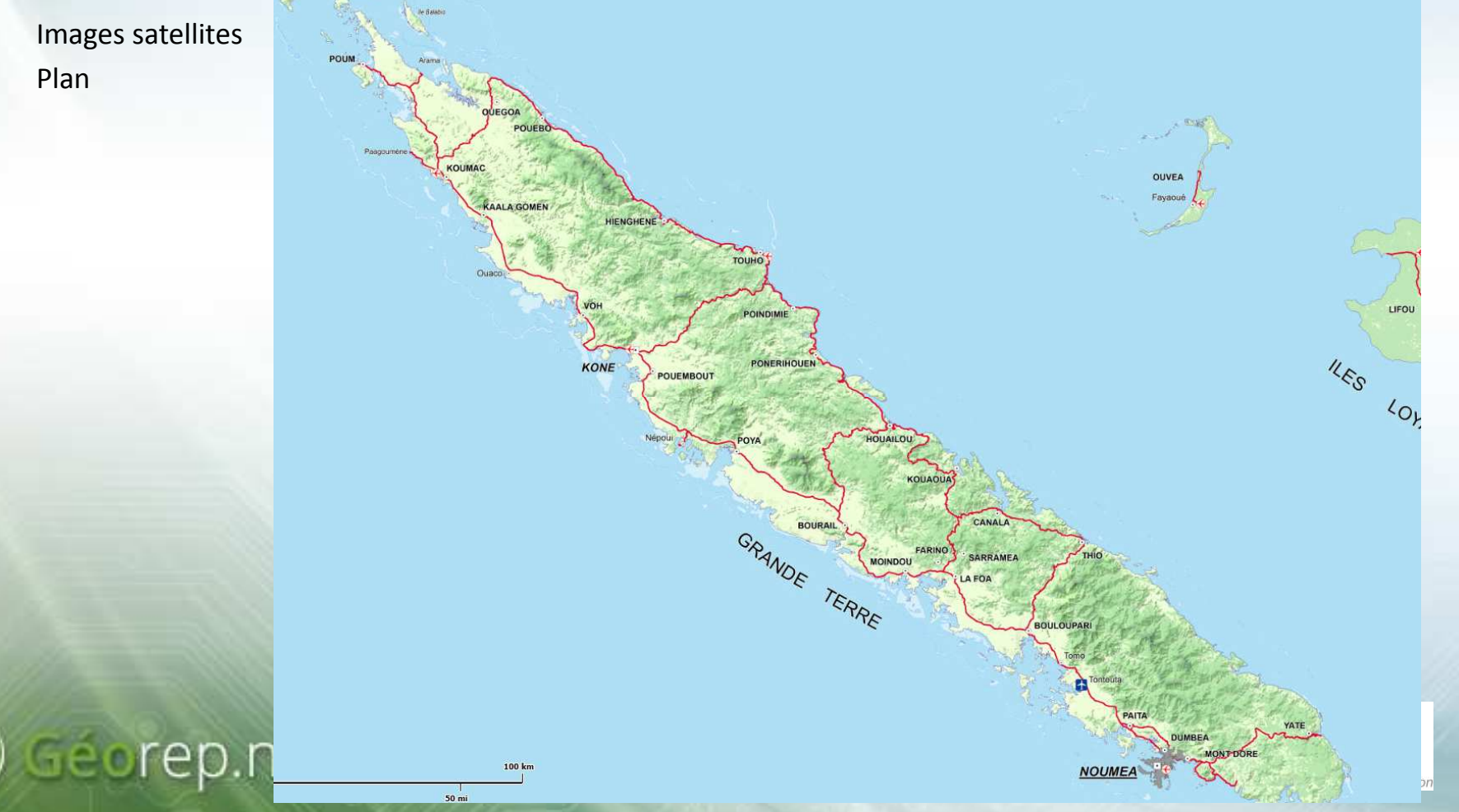

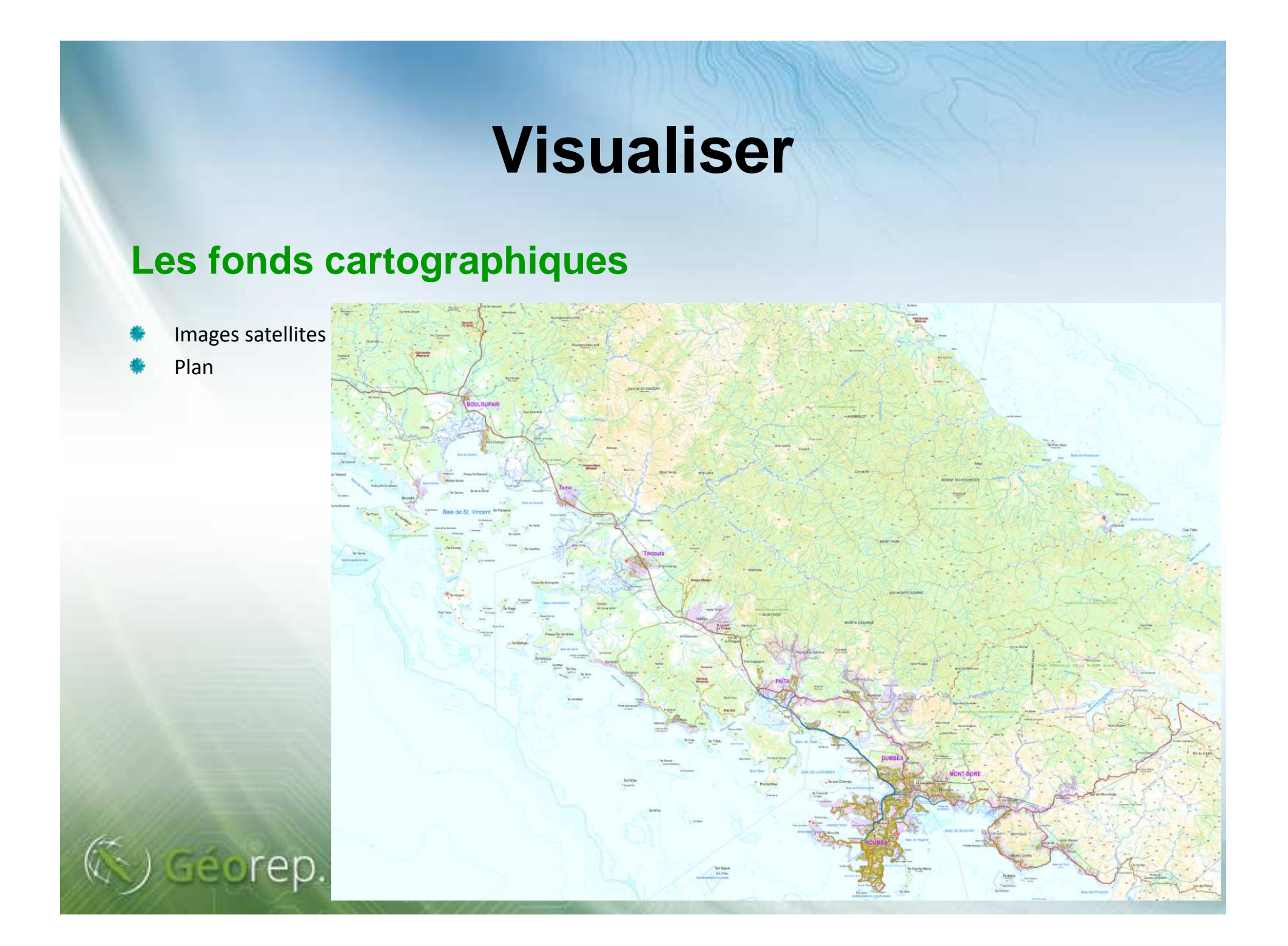

#### Les fonds cartographiques

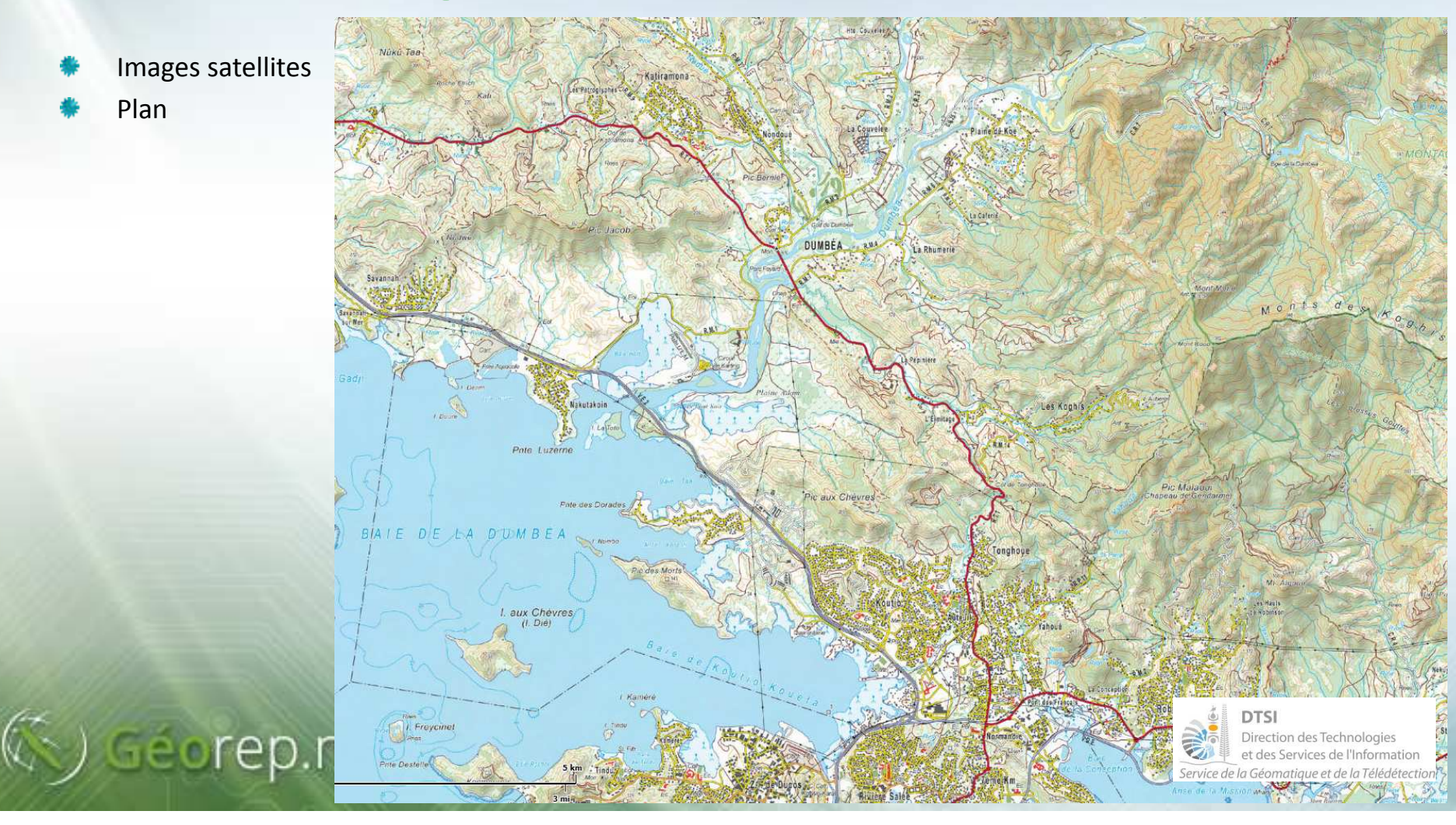

#### Les fonds cartographiques

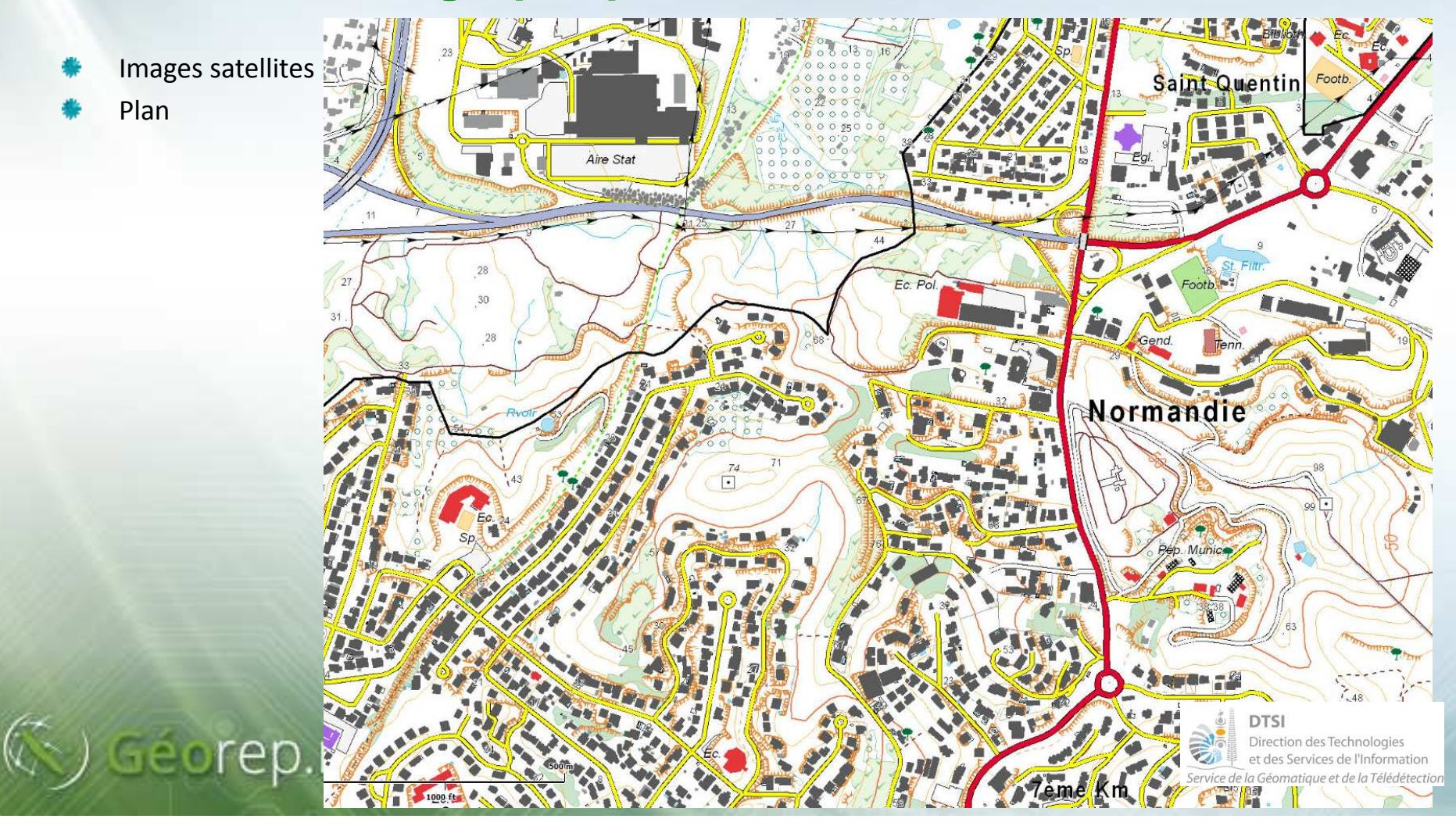

#### Les fonds cartographiques

- Plan
- Relief

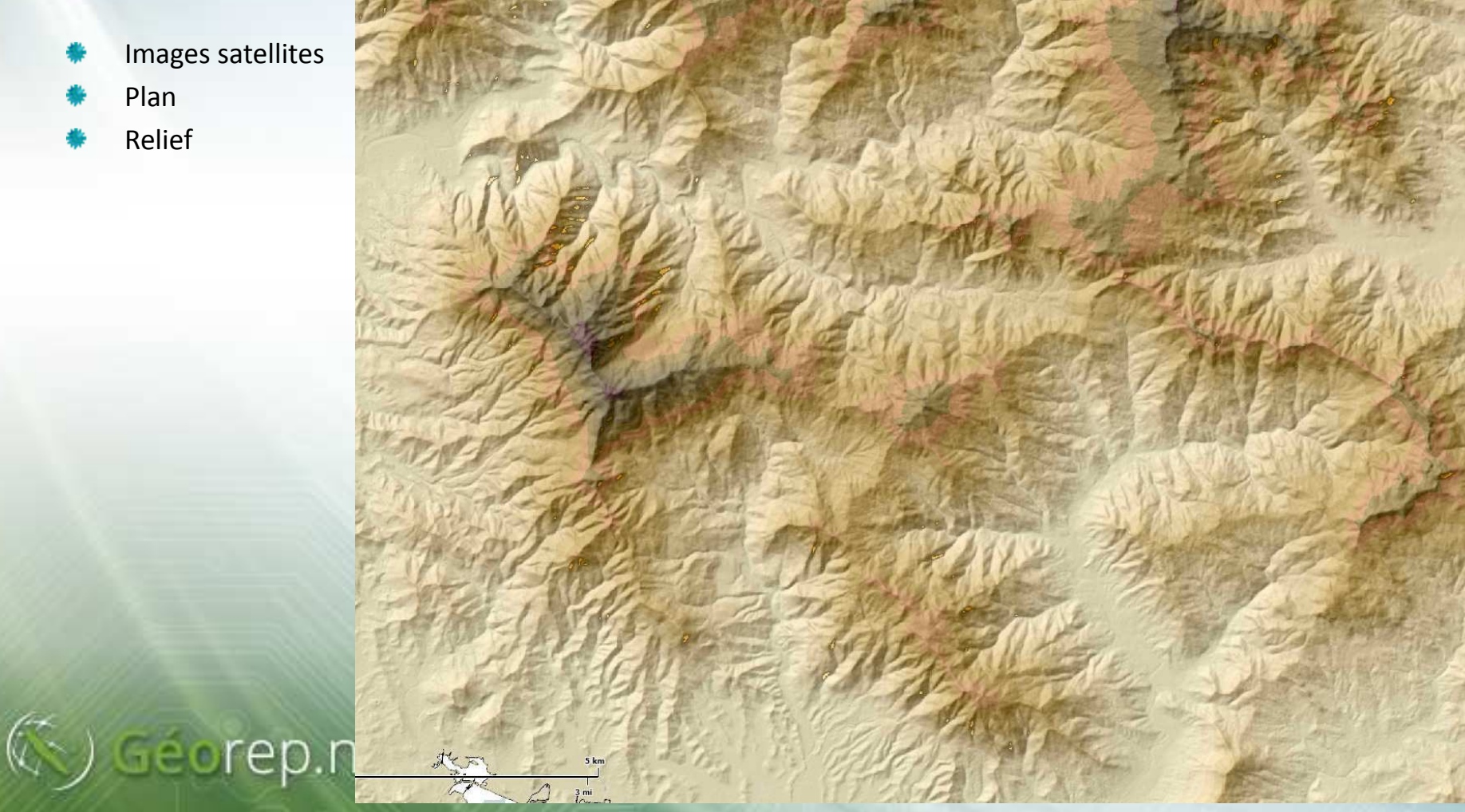

### Les fonds cartographiques

- Images satellites
- 🕴 Plan
- Relief

🔇 Géorep.

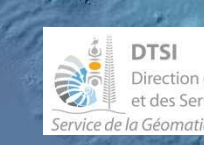

#### Les fonds cartographiques

- Images satellites
- 🕴 🛛 Plan
- Relief
- Fond simplifié

Permet de superposer des informations sans « pollution » visuelle des couleurs des fonds cartographiques.

Permet de mettre en évidence la thématique et d'imprimer une carte pour un rapport par exemple.

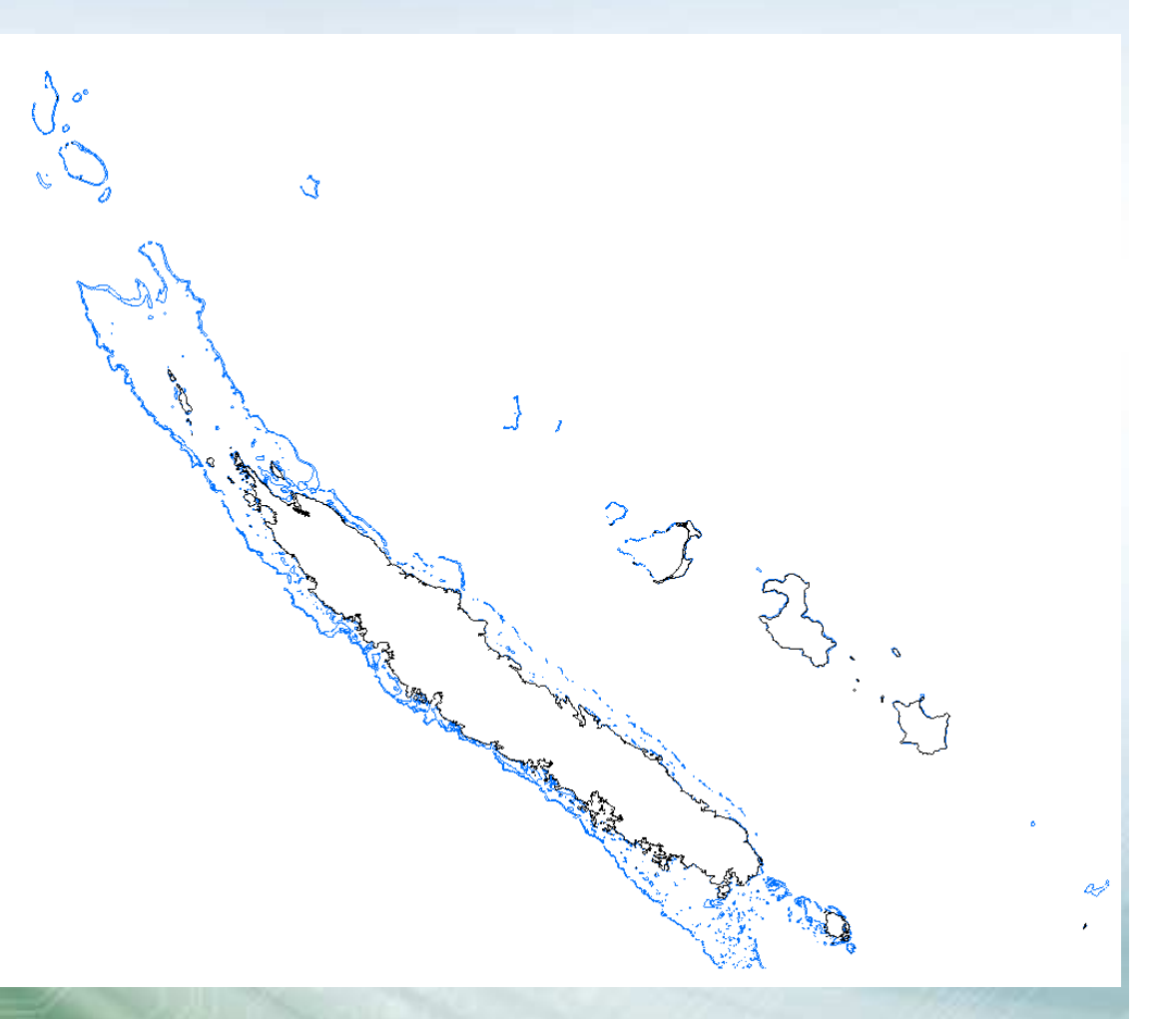

#### Les couches thématiques

Correspondent à une donnée ou à des thématiques. On a donc parfois un regroupement de données géographiques dans une couche thématique.

Exemples :

- Couche thématique « Limites marines » = Limites administratives / environnementales
- Couche thématique « Stations météorologiques » = 1 donnée unique
- Cocher pour rendre visible

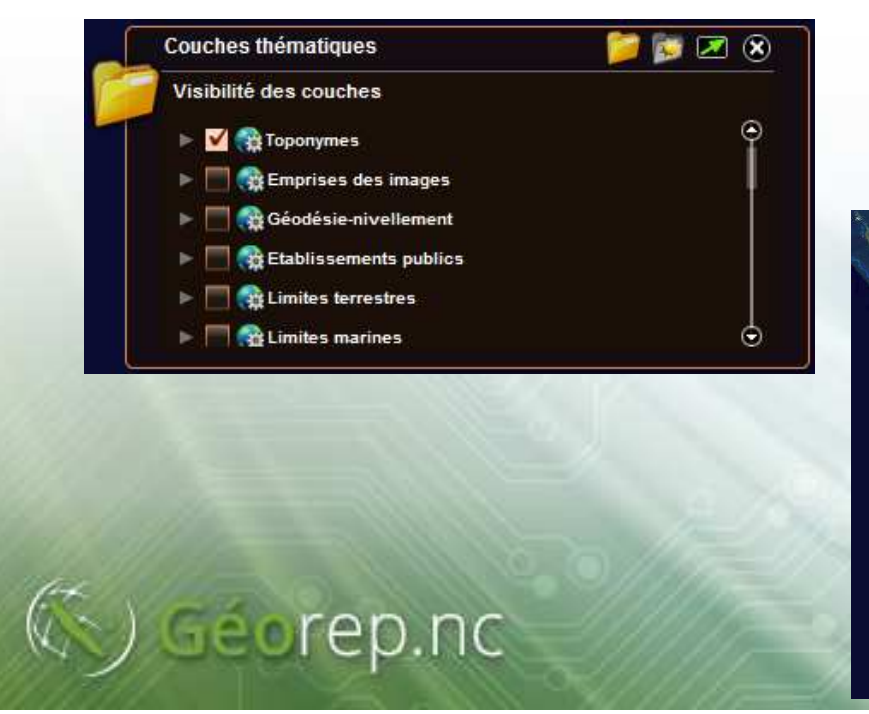

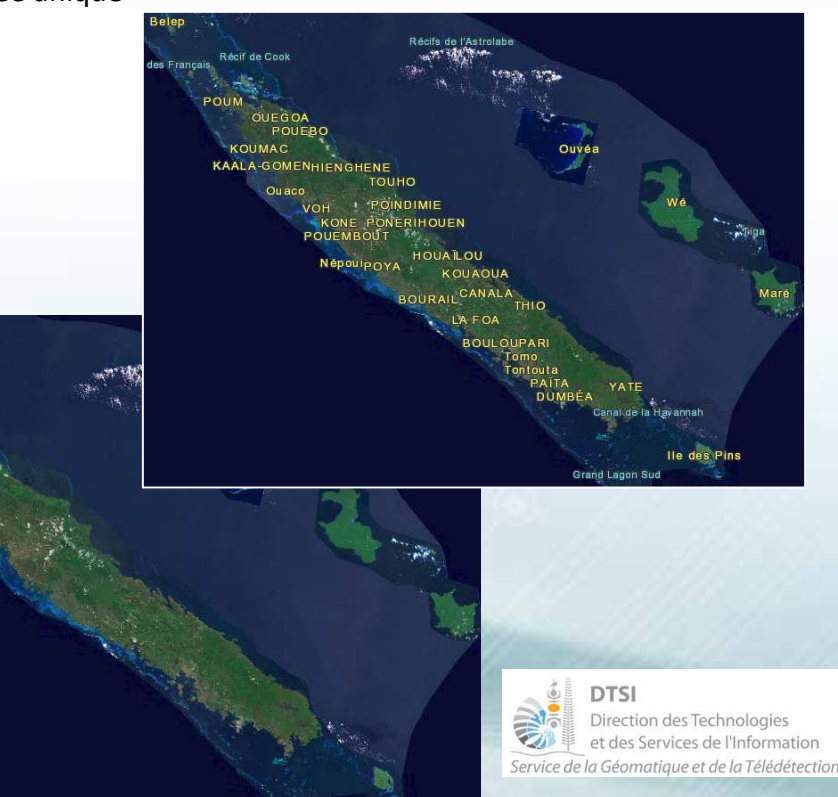

#### Les couches thématiques

Correspondent à une donnée ou à des thématiques. On a donc parfois un regroupement de données géographiques dans une couche thématique.

Exemples :

- Couche thématique « Limites marines » = Limites administratives / environnementales
- Couche thématique « Stations météorologiques » = 1 donnée unique
- Cocher pour rendre visible

Géorep.nc

Choisir les données à afficher : Plusieurs données sont souvent disponibles à l'intérieur d'un thème.
N'hésitez pas à « déplier » en cliquant sur le petit triangle à gauche du nom.

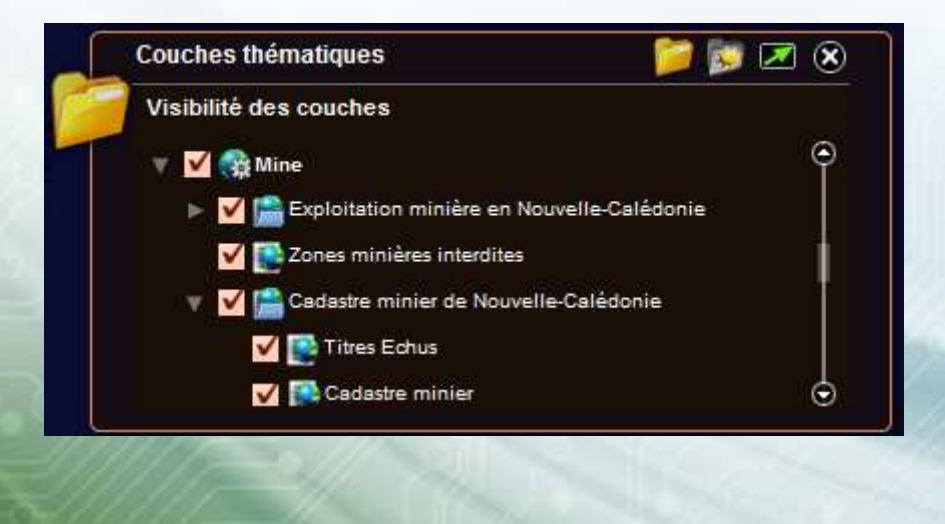

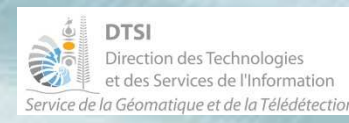

#### Les couches thématiques

Correspondent à une donnée ou à des thématiques. On a donc parfois un regroupement de données géographiques dans une couche thématique.

Exemples :

- Couche thématique « Limites marines » = Limites administratives / environnementales
- Couche thématique « Stations météorologiques » = 1 donnée unique
- Cocher pour rendre visible
- Choisir les données à afficher
- Jouer avec la transparence

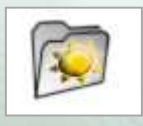

| Emprises des images    | $\sim$   |
|------------------------|----------|
| Géodésie-nivellement   | <b>A</b> |
| Etablissements publics | <b></b>  |
| Limites terrestres     |          |

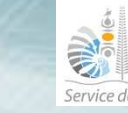

#### Les couches thématiques

Correspondent à une donnée ou à des thématiques. On a donc parfois un regroupement de données géographiques dans une couche thématique.

Exemples :

- Couche thématique « Limites marines » = Limites administratives / environnementales
- Couche thématique « Stations météorologiques » = 1 donnée unique
- Cocher pour rendre visible
- Choisir les données à afficher
- Jouer avec la transparence

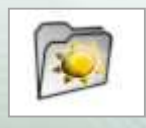

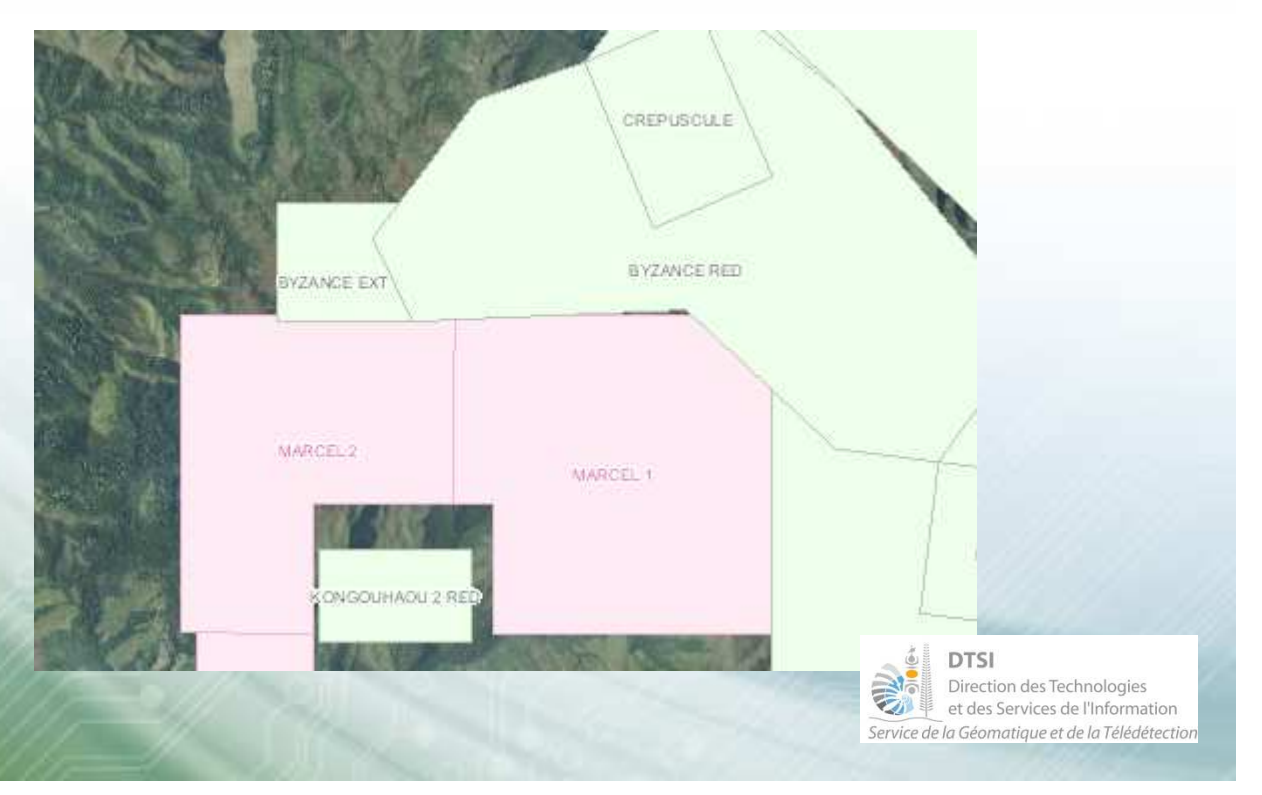

#### Les couches thématiques

Correspondent à une donnée ou à des thématiques. On a donc parfois un regroupement de données géographiques dans une couche thématique.

Exemples :

- Couche thématique « Limites marines » = Limites administratives / environnementales \*
- Couche thématique « Stations météorologiques » = 1 donnée unique \*
- Cocher pour rendre visible
- Choisir les données à afficher
- Jouer avec la transparence

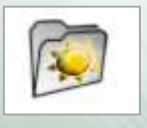

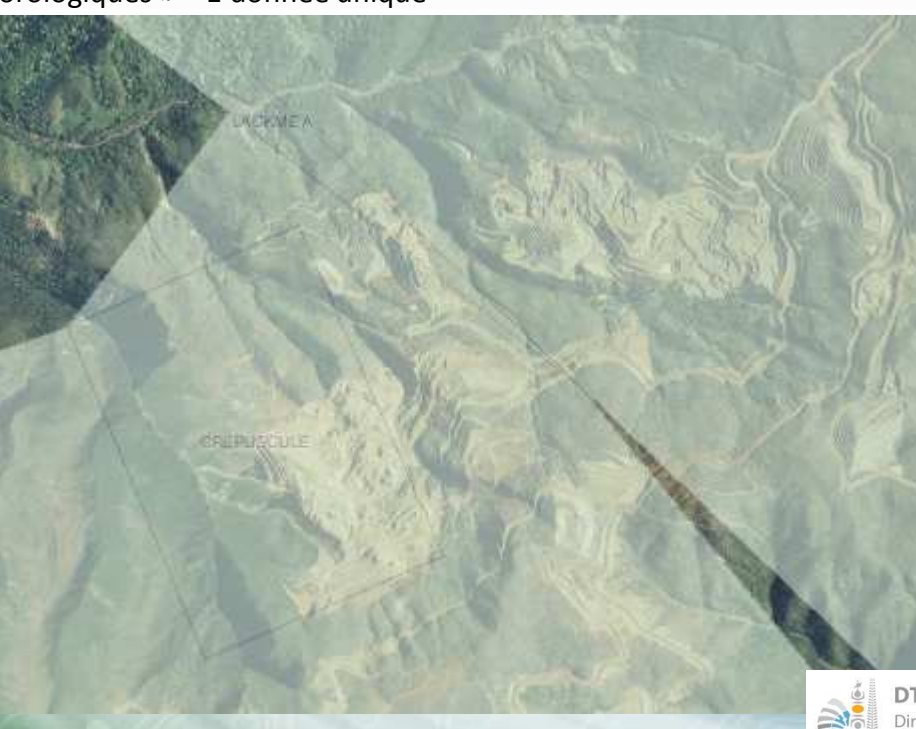

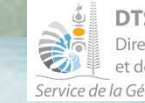

### **Outils pour comprendre**

#### Des outils pour obtenir des renseignements

Widget « Identifier »

Interroge une donnée affichée à l'écran (cochée dans les couches thématiques).

Permet d'obtenir les informations sur la donnée.

C'est, en quelque sorte, une légende.

Géorep.nc

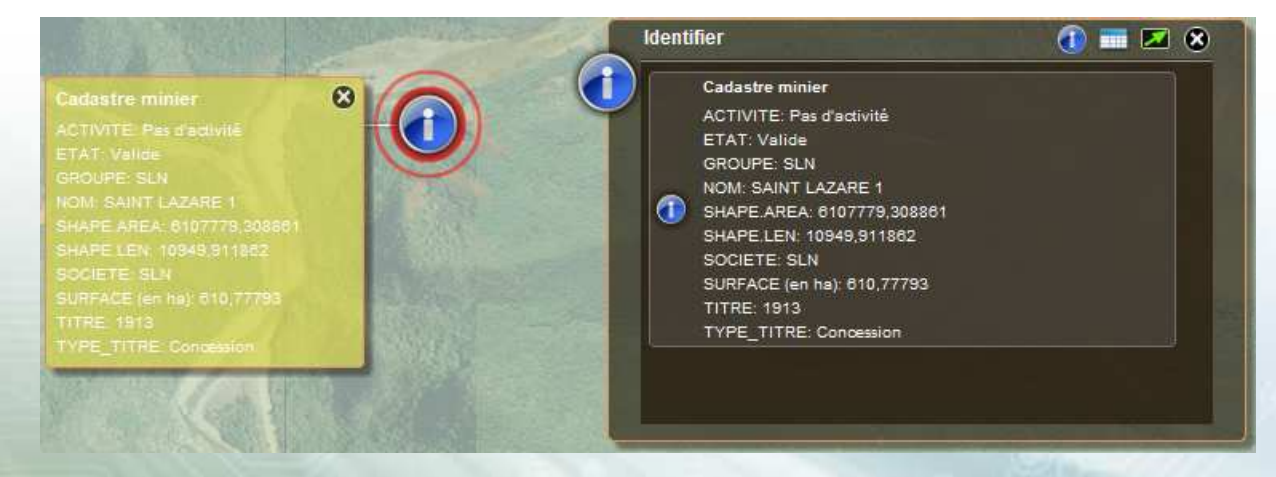

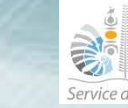

DTSI Direction des Technologies et des Services de l'Information Service de la Géomatique et de la Télédétection

### **Outils pour comprendre**

#### Des outils pour obtenir des renseignements

Widget « Identifier » : interroge une donnée affichée à l'écran (cochée dans les couches thématiques) et d'obtenir les informations sur la donnée. Permet d'avoir, en quelque sorte, une légende.

#### Widget « Rechercher »

- Lieux (toponymes et adresses)
- Bâtiments publics (Administration, Culture, Enseignement, Santé, Sécurité civile, Social, Tourisme, Transport, ...)
- Recherche de parcelles cadastrales

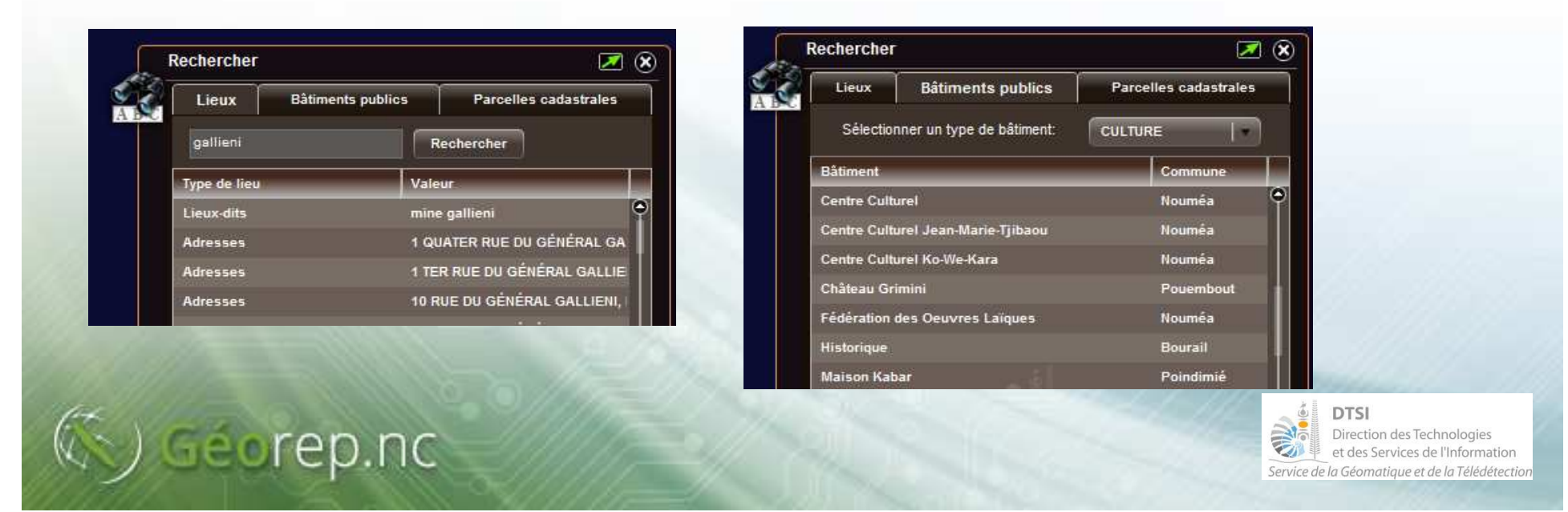

### **Outils pour visualiser**

### **D'autres outils sont disponibles**

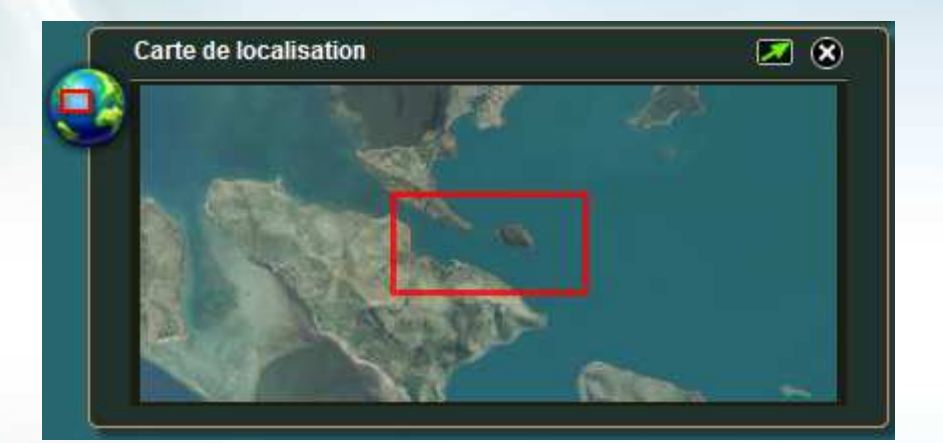

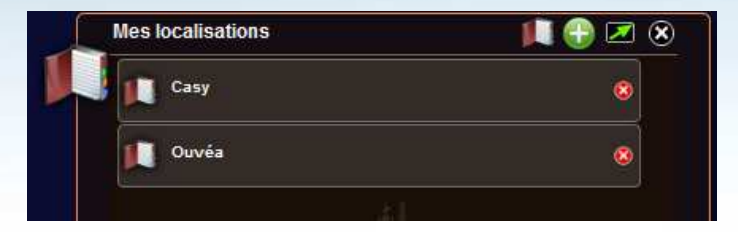

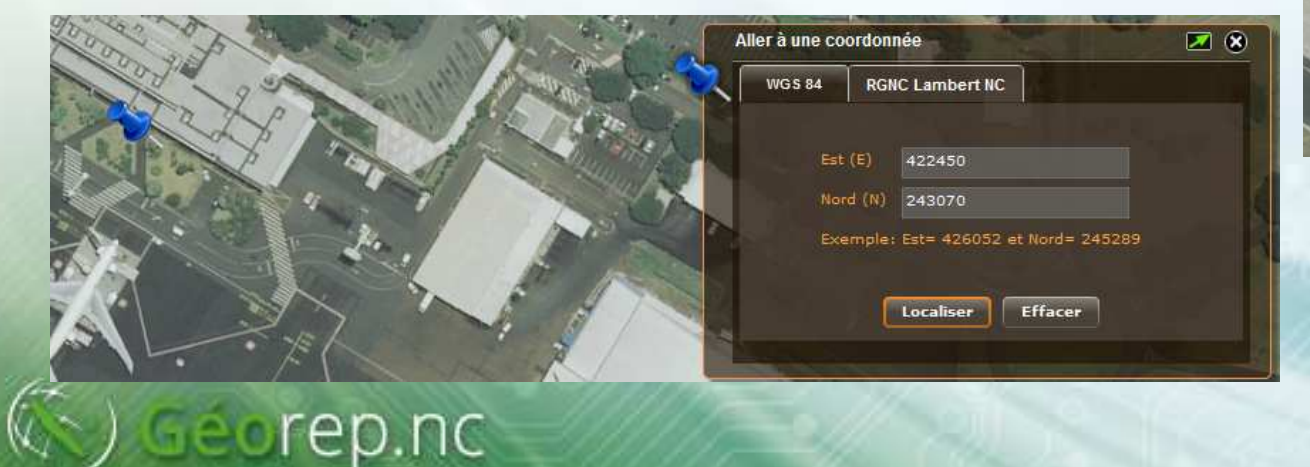

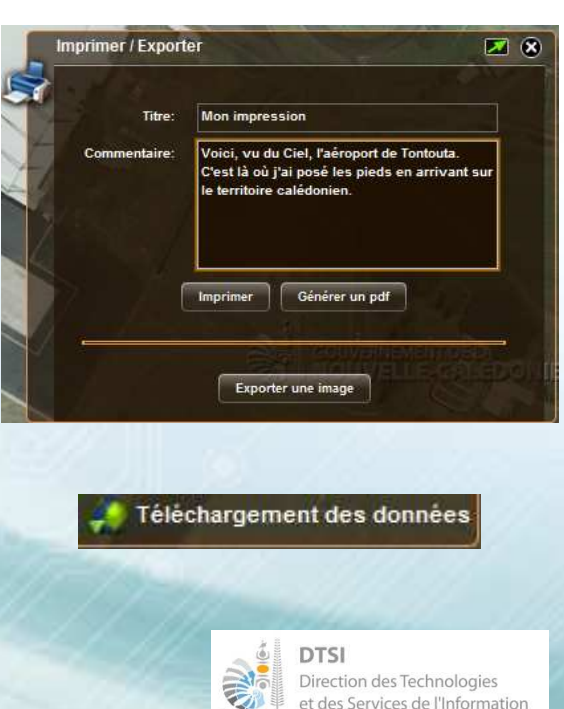

et des Services de l'Information Service de la Géomatique et de la Télédétection

### Explorateurs cartographiques thématiques ou métiers Une autre façon de visualiser l'information

- Explorateurs cartographiques dérivés qui permettent de mettre en avant une thématique
  - DIMENC
  - Cart'Eau (DAVAR / SESER) sur la thématique de la Ressource en eau
  - Réseau géodésique et de nivellement (DITTT / BGN)

Des outils spécifiques selon les besoins métiers

#### Certains sont en version mobile

- DIMENC
- Scart'Eau (DAVAR / SESER) sur la thématique de la Ressource en eau
- Toujours un point d'entrée : www.georep.nc

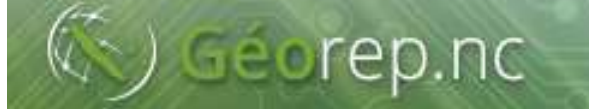

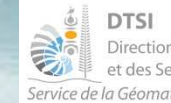

# Explorateurs cartographiques thématiques ou métiers

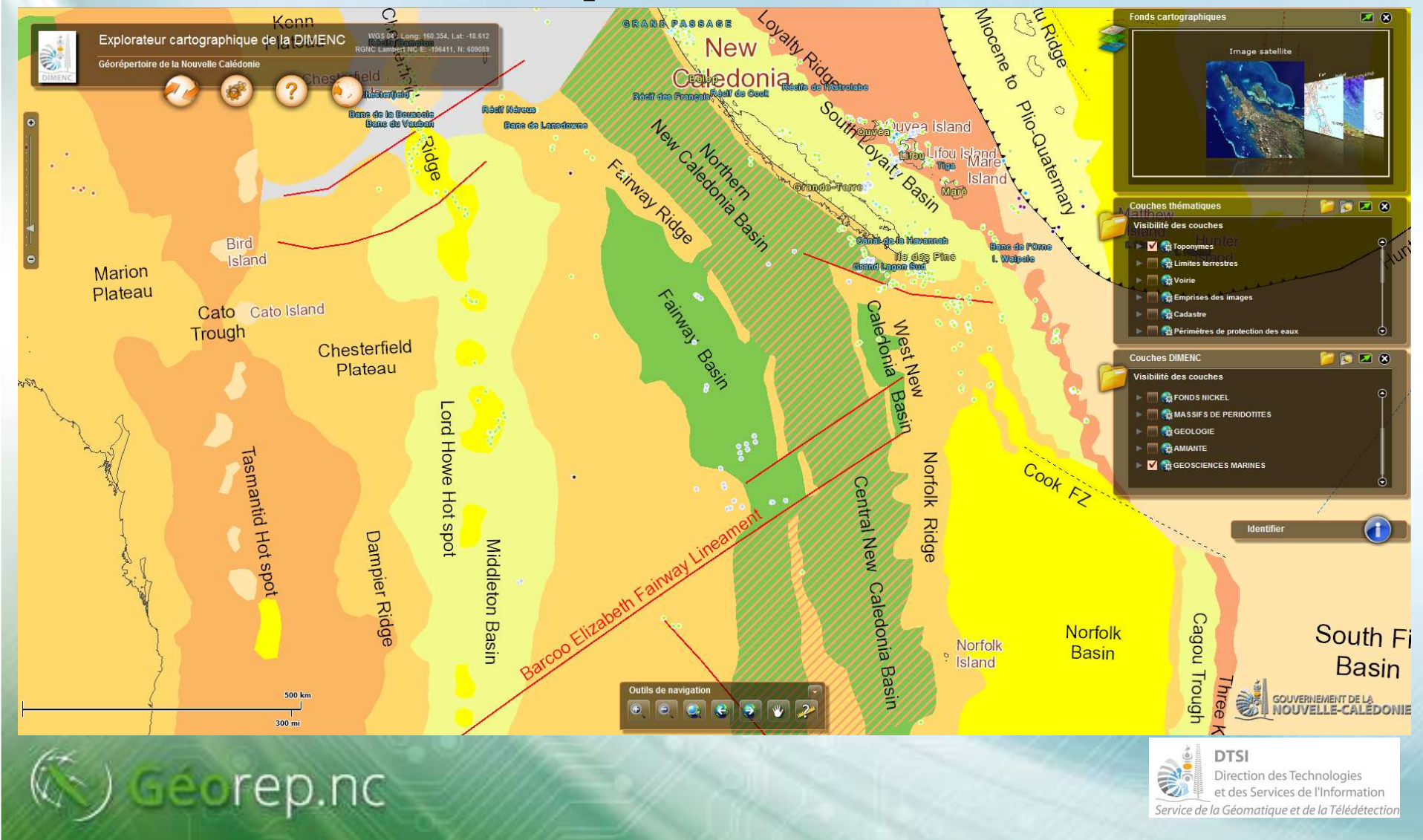

# Explorateurs cartographiques thématiques ou métiers

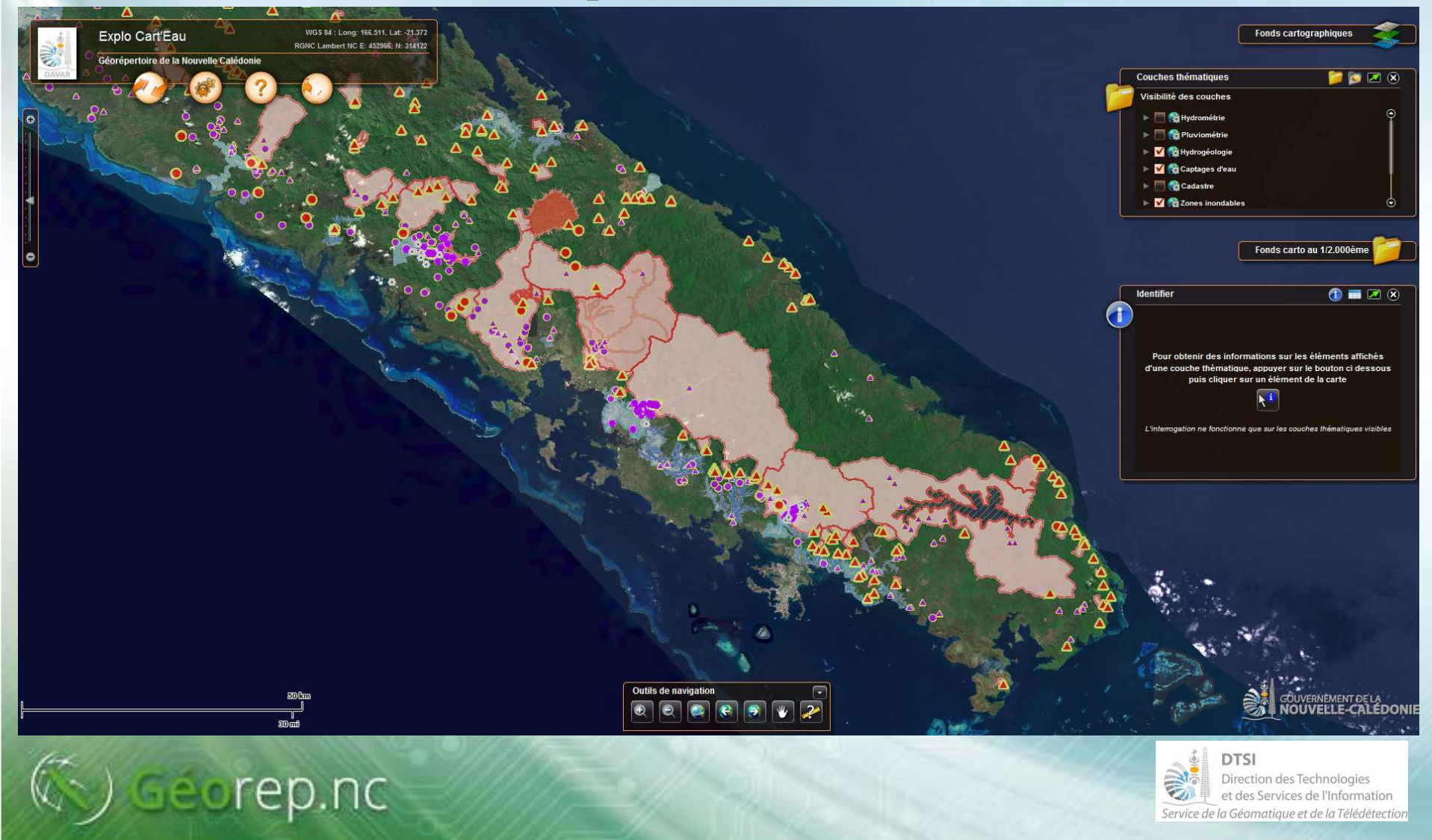

# Explorateurs cartographiques thématiques ou métiers

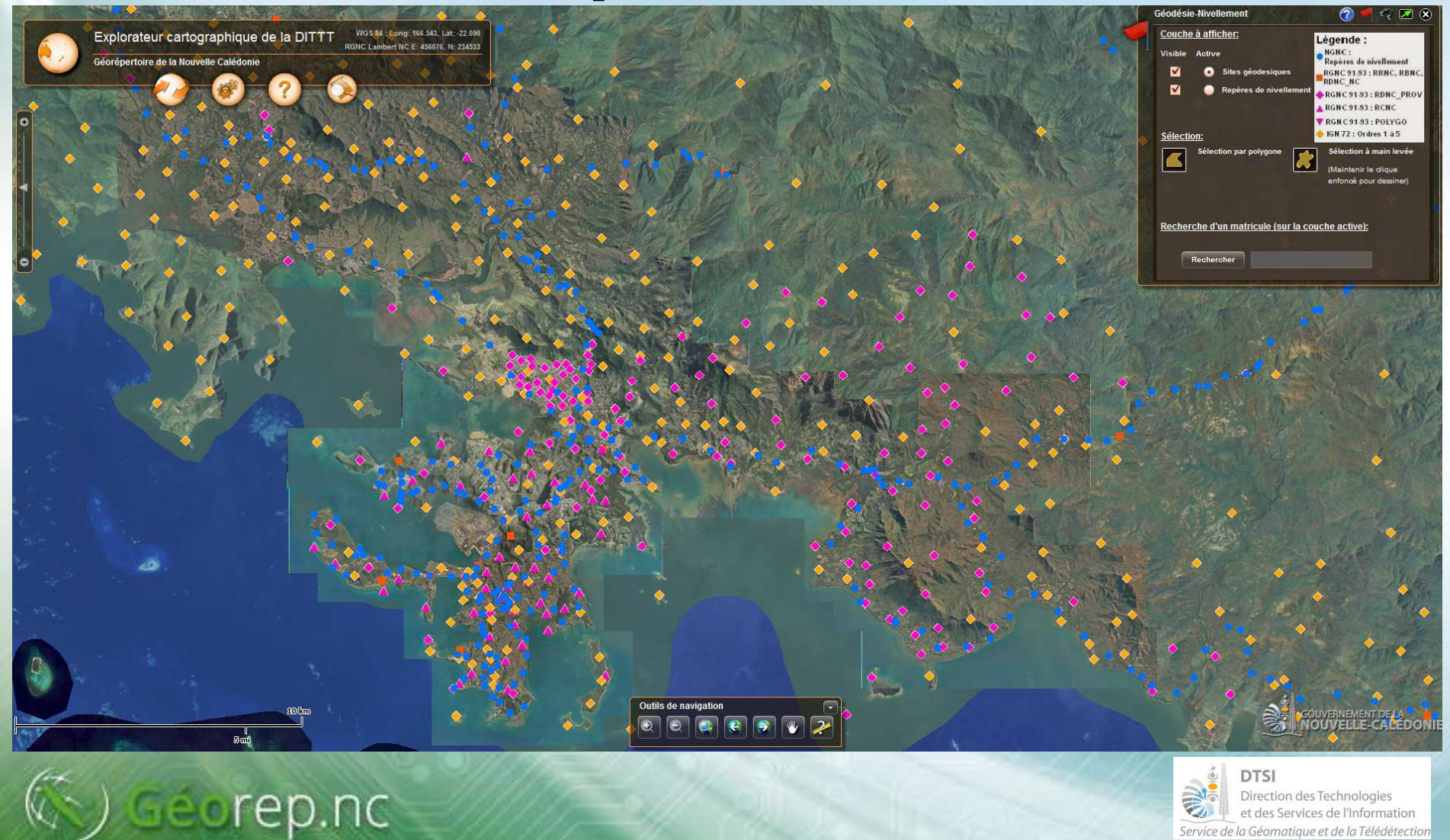

### **Sur mobiles !**

#### Une nouvelle façon de l'utiliser

- Explorateur cartographique mobile. Détection automatique du type d'appareil et bascule automatique sur l'explorateur cartographique bureautique ou mobile.
- Explorateurs cartographiques thématiques
  - DIMENC
  - Cart'Eau (DAVAR / SESER) sur la thématique de la Ressource en eau
- Attention, se ne sont pas les mêmes applications. L'explorateur cartographique version bureautique est bien plus complète que la version mobile.

#### Version mobile permet

Géorep.nc

- d'être géolocalisé par le biais du GPS de son terminal mobile ;
- de visualiser tous les services web du gouvernement
- d'effectuer une recherche sur le service « toponymes et adresses »
- d'avoir la légende des services web affichés !!!!
- Toujours un point d'entrée : www.georep.nc

#### DTSI Direction des Technologies et des Services de l'Information Service de la Géomatique et de la Télédétection

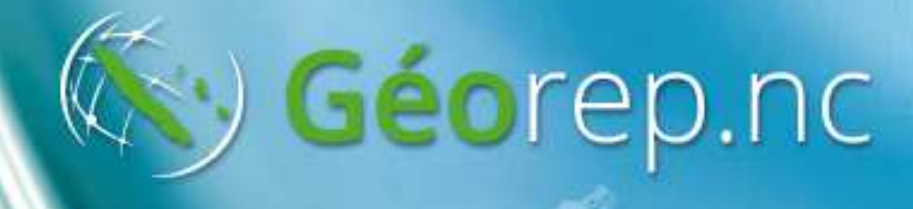

### Et après ?

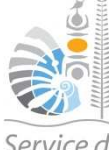

DTSI Direction des Technologies et des Services de l'Information Service de la Géomatique et de la Télédétection

## Et après ?

# Marche en avant avec les nouvelles technologies

- Plateforme de téléchargement sera étoffée de nombreuses données (données de la DAVAR et également des photos aériennes de la DITTT)
- Nouvelle version de l'Explorateur cartographique bureautique pour début 2014
  - Nouvelle ergonomie

Géorep.nc

- Amélioration des fonctionnalités existantes
- Nouvelles fonctionnalités (légende, dessin, mesure de surface, transparence des fonds cartographiques, import de fichiers de coordonnées... et d'autres petites surprises)

! On reste toujours dans l'optique d'un outil simple d'utilisation !

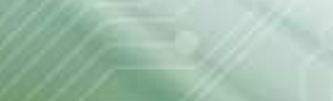

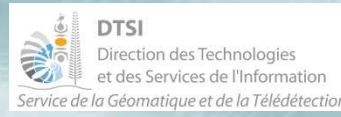

### Cet outil est le vôtre !

### Plus de renseignements l'après-midi

- Stands avec démonstration, interactivité
- Présentations thématiques voir le programme

#### Vos remarques sont les bienvenues !!

- Facebook sur « georep.nc »
- Formulaire de contact sur le Géorep.nc

**Des questions ?** 

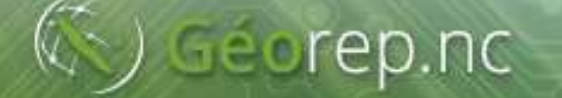

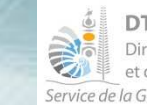

Direction des Technologies et des Services de l'Information Service de la Géomatique et de la Télédétection